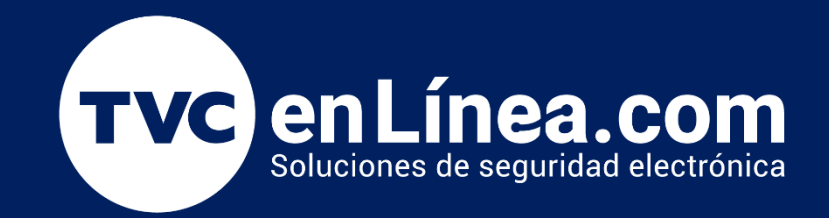

# Manual de configuración Como agregar cámaras LPRS1000 al Software ZKBioCVSecurity: Modulo de estacionamiento

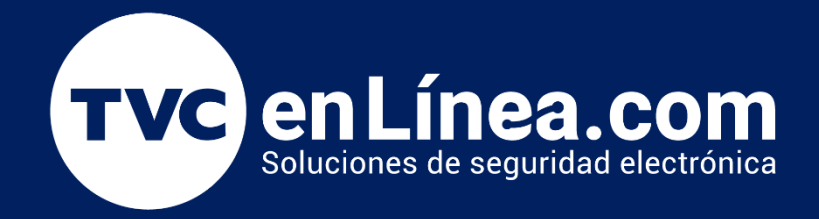

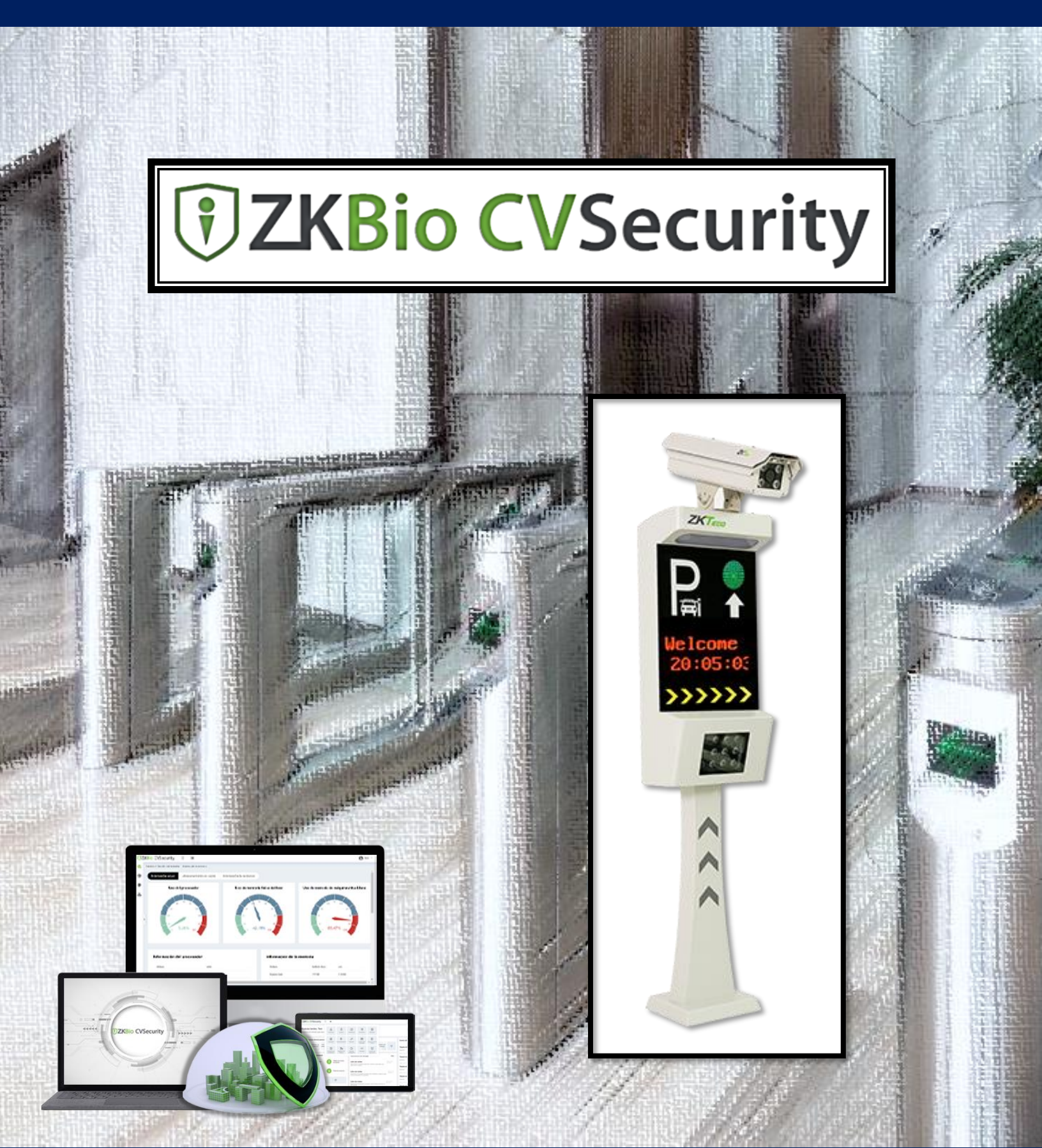

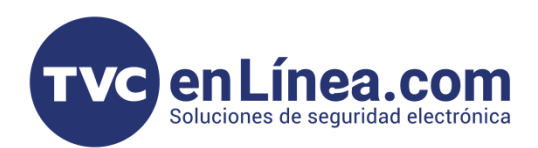

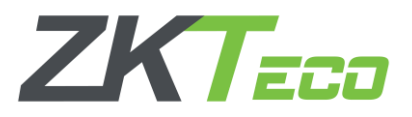

## **ZK Bio CVSecurity**

El software **ZKBioCVSecurity** es un programa de **interface WEB**, en el cual podremos administrar diferentes tipos de módulos para solventar varios tipos de soluciones de acceso, asistencia, elevadores, video, entre otros.

En este manual conoceremos el cómo configurar una cámara LPRS1000 y como darla de alta al módulo de estacionamiento.

### Puntos Importantes

- Debemos contar con el software ZKBioCVSecurity instalado, para esto recomendamos ver el manual de instalación: https://foro.tvc.mx/docs/instalaci%C3%B3n-del-software-zkbiocvsecurity
- Como primera instancia debemos configurar la cámara LPRS1000 directo en el WebService de la misma, para eso debemos contar con un equipo de computo que este en el mismo rango de IP, la IP default de la cámara es la 192.168.1.88
- Para la configuración de la LPRS100 se recomienda usar el navegador Microsoft Edge (*con la vista de compatibilidad de Internet Explorer*)

#### Configuración el WebService de la LPRS1000

Al ingresar al WebService de la cámara, antes de poder loguearnos, se nos solicitara descargar un Plugin de video, el cual instalaremos en el equipo de cómputo, así podremos ingresar al menú de la LPRS1000 con el **usuario: admin** y **la contraseña: 123456** 

|                                    |                           |            | Ŕ                 | ☆ | Reiniciar para actualizar |
|------------------------------------|---------------------------|------------|-------------------|---|---------------------------|
| Download And Install Video Service | Plugin de Video           |            |                   |   |                           |
|                                    |                           |            |                   |   |                           |
|                                    |                           |            |                   |   |                           |
|                                    |                           |            |                   |   |                           |
|                                    |                           |            |                   |   |                           |
|                                    | Username :                |            |                   | 1 |                           |
|                                    | Password :                |            | Log in de Usuario |   |                           |
|                                    | Video Plugin Type : WebRT | C Plugin 🗸 |                   |   |                           |
|                                    | Login                     | Cancel     |                   |   |                           |
|                                    |                           |            |                   |   |                           |
|                                    |                           |            |                   |   |                           |

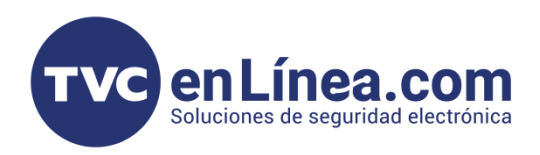

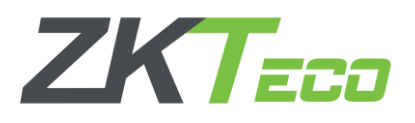

### **IP CAMERA**

IP

|        | Network Settings<br>IP Address<br>Subnet Mask<br>Gateway<br>DNS 1<br>DNS 2<br>HTTP Port<br>HTTPS Port<br>MAC | 192.168.1.88         255.255.0.0         192.168.1.1         8.8.8         8.8.4.4         80         443         00:35:BB:B5:C1:F5 | •              | <ul> <li>Ingresamos la IP con la que trabajara la LPRS</li> <li>Mascara de Subred</li> <li>Puerta de enlace</li> <li>DNS 1</li> <li>DNS 2</li> <li>HTTP puerto: 80</li> <li>HTTPS PUERTO: 443</li> <li>MAC Address</li> </ul> |
|--------|----------------------------------------------------------------------------------------------------|----------------------------------------------------------------------------------------------------|----------------|----------------------------------------------------------------------------------------------------|
|        | ~                                                                                                    | A<br>Get data successfully!                                                                                                    | pply Next      |                                                                                                    |
| CAMERA | Basic Parameters<br>In/Out<br>Mounting Distance                                                              | In<br>Over 3.5m<br>Apply Previ                                                                                                    | ious Step Next | <ul> <li>En este apartado definimos como "In"</li> <li>Mounting Distance (Distancia de montaje):</li> <li>Si es arriba de 3.5 m. definimos como Over 3.5 m.</li> <li>Si el montaje es debajo de 3.5 m</li> </ul>              |

**Nota:** Al montar la cámara en el cuerpo (o tótem) queda a una altura aproximada 1.40 metros (de la base a la lente)

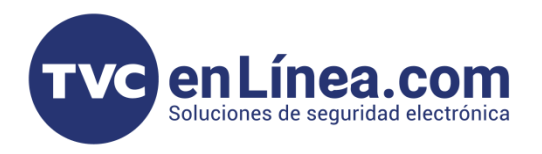

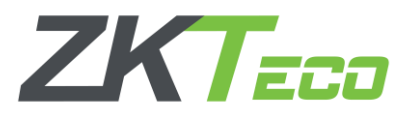

La configuración de la siguiente ventana, la podemos definir al momento o cambiarla posteriormente en el menú "Live" o en el apartado "Análisis inteligente"

#### **IP CAMERA**

| Identify Parameters                         |                                   |  |  |  |
|---------------------------------------------|-----------------------------------|--|--|--|
| Virtual lines trigger                       | Filter the background stripes     |  |  |  |
| Output one time for plates in same position | ✓ Output one time for same plates |  |  |  |
| Steady Recognition Output                   |                                   |  |  |  |
| Identify Times                              | 2 🗸                               |  |  |  |
| Identify Threshold Value                    | 100                               |  |  |  |
| Identify interval for same plate(s)         | 10                                |  |  |  |
|                                             |                                   |  |  |  |
|                                             | Previous Step Save                |  |  |  |
|                                             |                                   |  |  |  |

Virtual lines trigger: Cuando un vehículo ingresa a la línea virtual, se muestra el área para realizar el reconocimiento de la placa.

**Output one time for plates in same position:** Garantiza que los resultados de identificación de matrículas en la misma posición se muestren solo una vez

**Steady Recognition Output:** Al seleccionar esta opción, la cámara comienza a verificar la matrícula desde la entrada de la zona de identificación, donde se capturan distintas imágenes para la misma matrícula, pero proporciona una sola imagen clara.

Filter the background stripes: Filtra automáticamente rayas o pilares en el fondo.

**Output one time for same plates**: Garantiza los resultados de identificación, para que la misma matrícula se muestren solo una vez.

**Identify Times:** Indica el número de verificaciones que se procesan internamente antes de mostrar el resultado real donde las opciones de verificación predeterminadas son 2, 3 o 4.

Identify Threshold Value: El valor predeterminado es 100

Identify interval for same plates(s): Indica la diferencia entre periodos para volver a identificar una misma matrícula que debe introducirse manualmente. La unidad es

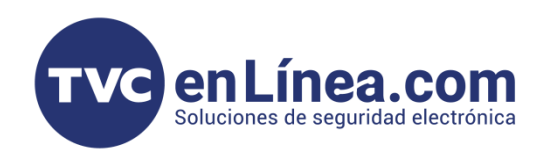

#### Ajuste de zona de lectura

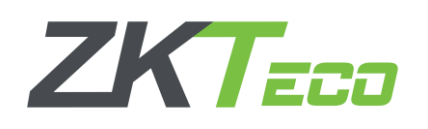

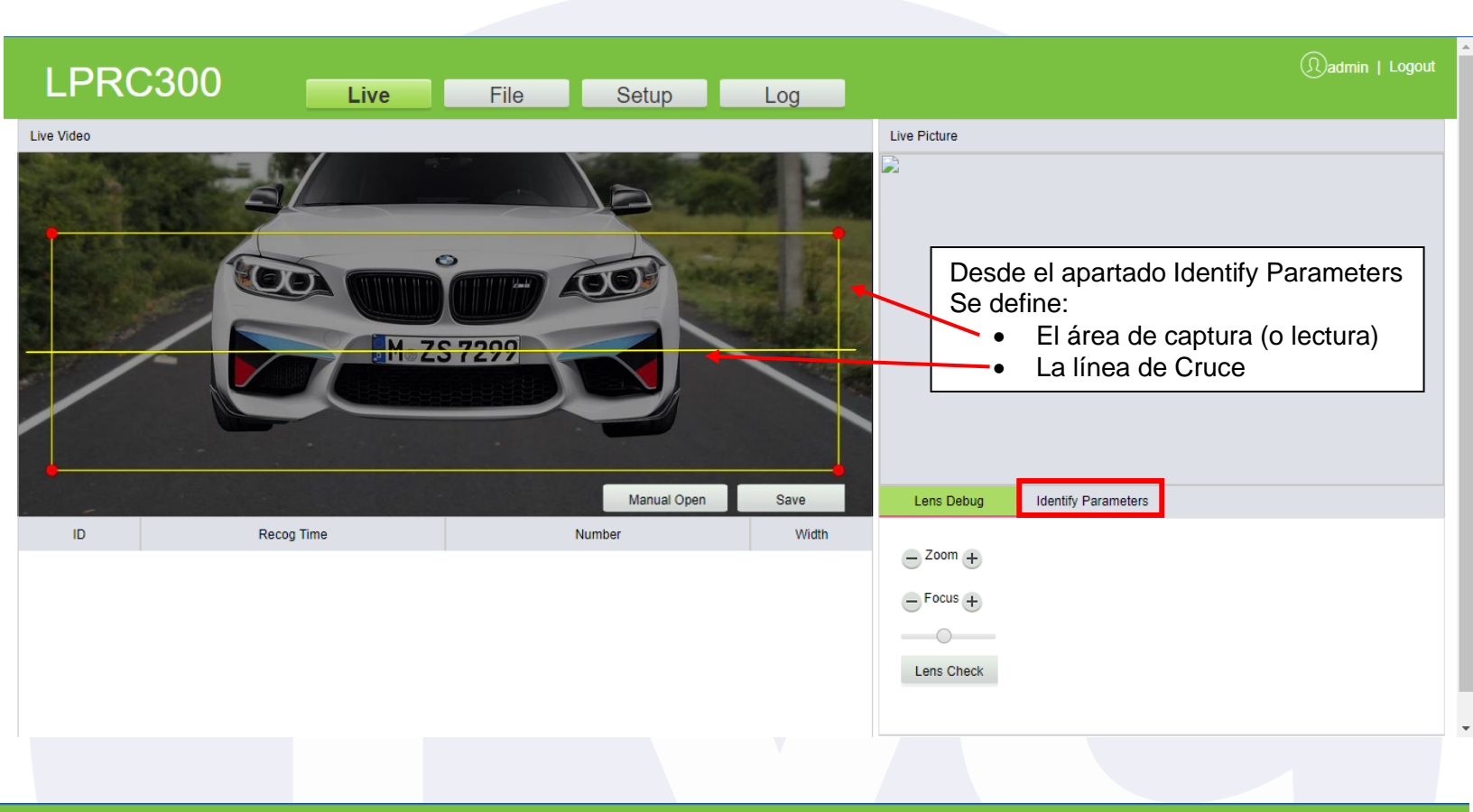

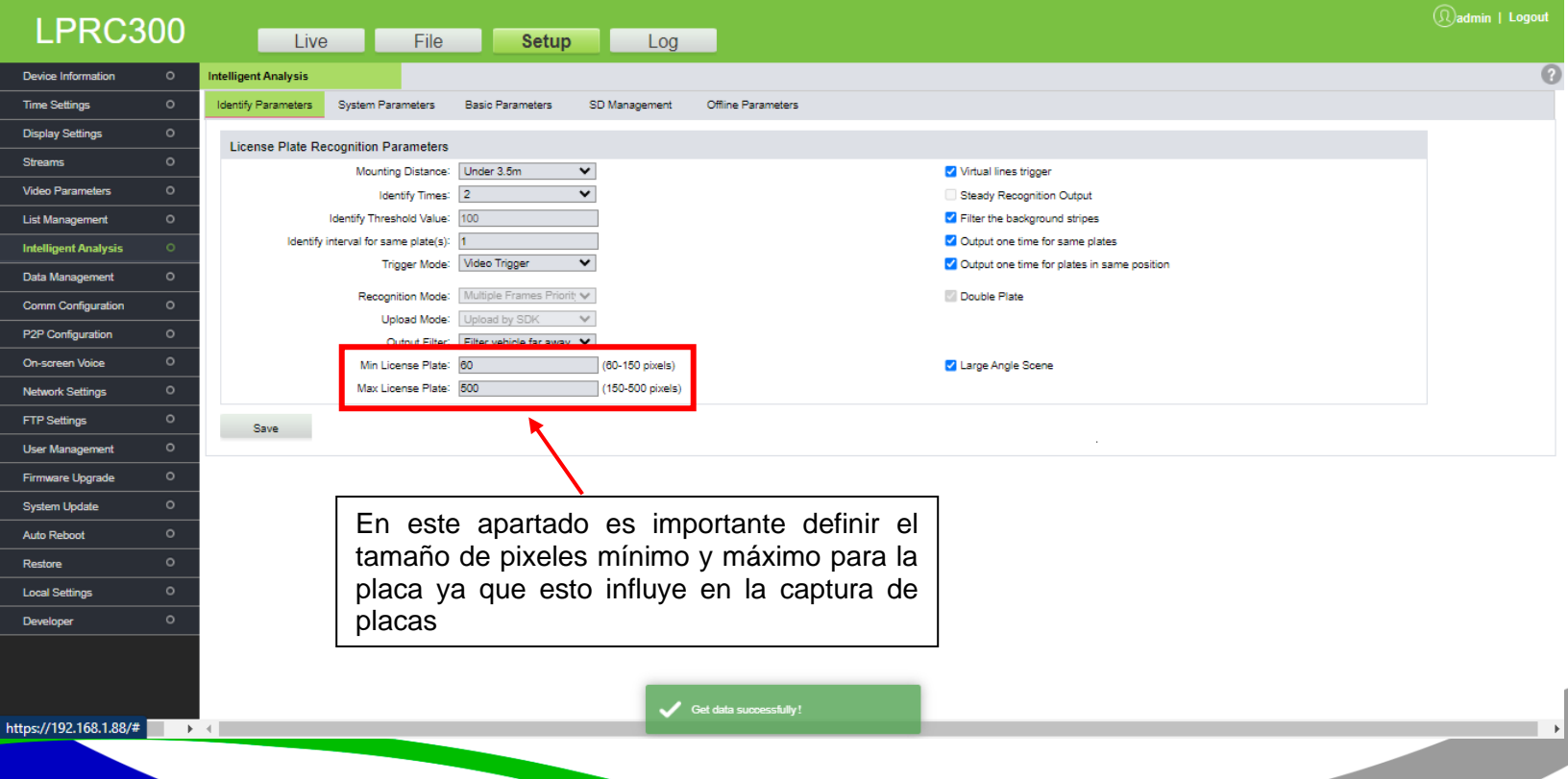

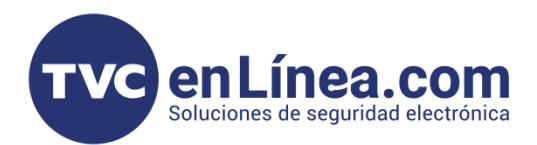

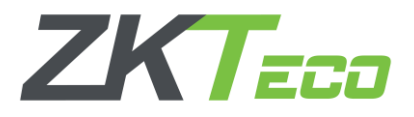

### Alta de cámara LPRS1000 en el ZKBioCVSecurity

Para agregar la cámara LPRS al software, debemos ingresar al módulo de estacionamiento, apartado "Gestión básica", menú "Dispositivos" y dar clic en "Nuevo"

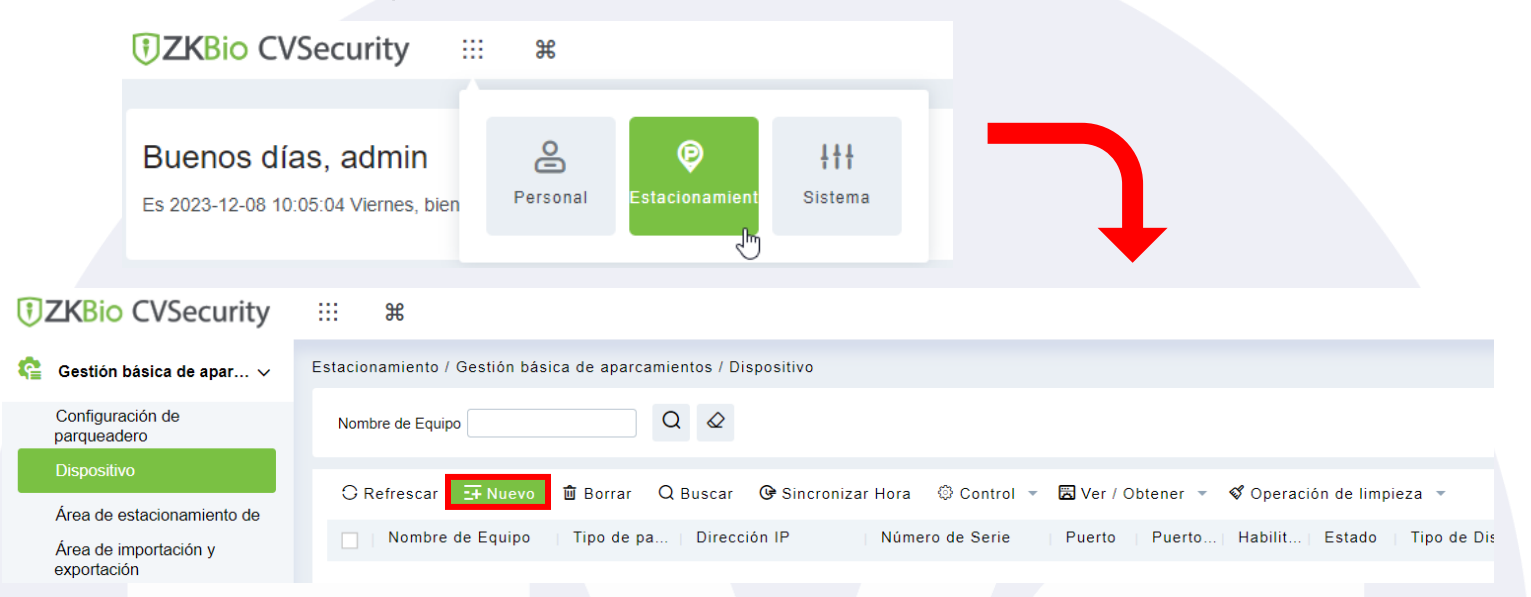

En la ventana emergente daremos de alta la siguiente información:

#### **TKBio** CVSecurity A admin Ħ Estacionamiento / Gestión básica de aparcamientos / Dispositivo Gestión básica de apar... Configuración de Nom Buscar parqueadero × Agregar Ingresamos el nombre de la LPR O F LPR-IPC2300 Área de estacionamiento de Nombre de Equipo\* Nombre de Equipo Ingresa el tipo de dispositivo Tipo de Dispositivo\* ZK-LPRC400/300/200 Área de importación y Nombre de Equip exportación Modo de comunicación sdk Stand de posición IP de la LPR LPR-IPC2300 Dirección IP 192 . 168 . 1 88 Nombre de usuario\* admin Canal Usuario del WebService de la LPR Contraseña\* Definición de Vehículo Puerto\* 443 Contraseña del WS de la LPR Cambiar la configuración Tipo de pantalla Motivo de lanzamiento manual Tipo de pantalla: Pantalla de cuatro Configuración de parámetros líneas Gestión de carga Cancelar **B** Gestión de vehículos Finalizamos con el botón OK /1 Página Total de Registros 1 50 filas por página Ira 1 @ Monitoreo en tiempo real >

Con esto la cámara quedar dada de alta en el software.